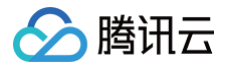

# 腾讯云建站

# 常见问题

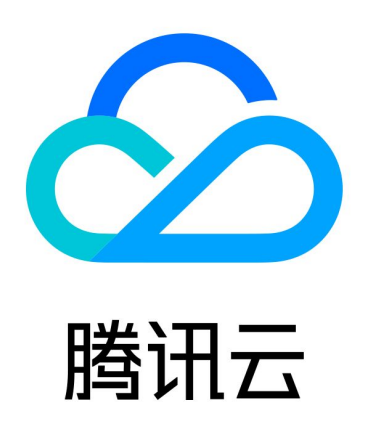

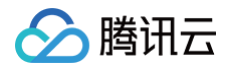

【版权声明】

©2013-2025 腾讯云版权所有

本文档(含所有文字、数据、图片等内容)完整的著作权归腾讯云计算(北京)有限责任公司单独所有,未经腾讯云 事先明确书面许可,任何主体不得以任何形式复制、修改、使用、抄袭、传播本文档全部或部分内容。前述行为构成 对腾讯云著作权的侵犯,腾讯云将依法采取措施追究法律责任。

【商标声明】

# 🕗 腾讯云

及其它腾讯云服务相关的商标均为腾讯云计算(北京)有限责任公司及其关联公司所有。本文档涉及的第三方主体的 商标,依法由权利人所有。未经腾讯云及有关权利人书面许可,任何主体不得以任何方式对前述商标进行使用、复 制、修改、传播、抄录等行为,否则将构成对腾讯云及有关权利人商标权的侵犯,腾讯云将依法采取措施追究法律责 任。

【服务声明】

本文档意在向您介绍腾讯云全部或部分产品、服务的当时的相关概况,部分产品、服务的内容可能不时有所调整。 您所购买的腾讯云产品、服务的种类、服务标准等应由您与腾讯云之间的商业合同约定,除非双方另有约定,否则, 腾讯云对本文档内容不做任何明示或默示的承诺或保证。

【联系我们】

我们致力于为您提供个性化的售前购买咨询服务,及相应的技术售后服务,任何问题请联系 4009100100或 95716。

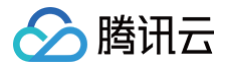

# 常见问题

最近更新时间: 2023-09-22 16:35:42

### 如何免费试用腾讯云建站 CloudPages?

您可通过活动领取腾讯云建站 CloudPages 体验版套餐,每个用户仅可免费领取一个体验版套餐限时试用,详情 以运营活动或控制台公告为准。

#### 如何绑定域名?

登录 腾讯云建站 CloudPages 控制台,选择对应的网站,单击**网站管理 > 自定义域名并**按照页面提示完成域名绑 定,具体操作方法请参见 绑定域名。

### 如何设置 DNS 解析?

在完成域名绑定后,按照页面提示的**主机记录、记录类型、记录值**前往对应的解析服务商设置解析,具体操作方法请 参见 DNS 解析。

#### 如何替换网站图片?

您可在腾讯云建站 CloudPages 编辑器内单击需要替换的图片进行替换,具体操作方法请参见 替换图片。

## 如何设置 HTTPS?

在完成域名绑定后,在**网站管控页**单击**自定义域名 > 未部署 SSL 证书 > 设置 HTTPS,**具体操作方法请参见 <mark>绑定</mark> SSL 证书 。

#### 如何进行网站备案?

在完成域名绑定后,前往网站备案控制台,在备案资源中选择您的腾讯云建站 CloudPages 资源 ID 并按要求填写 资料进行网站备案。详情请参见 <mark>网站备案</mark>。

#### 如何申请小程序?

需前往 微信公众平台 申请小程序账号,小程序账号申请流程请参见 小程序注册指引,完成账号申请后请参见 小程 序配置及开通审核服务 完成后续流程。

#### 购买腾讯云建站 CloudPages 后可以制作哪些网站?

腾讯云建站 CloudPages 没有限制做哪种网站,您可以根据需要制作满足您需求的网站类型,当前主要解决展示 类网站痛点。

#### 腾讯云建站 CloudPages 有哪些产品特性?

腾讯云建站 CloudPlages 是一款多端合一的模板建站 SaaS 产品。主打无代码零基础可用、PPT 画布分离式编 辑、积木式区块场景替换产品特性,适用于个人博客、企业官网、在线作品集等网站的建设。

# 腾讯云建站 CloudPages 支持版本降级吗?

腾讯云建站 CloudPages 不支持版本降级。

#### 不同版本间的网站模板一样吗?

当前尚未区分版本站点可用的模板数量区别,但付费版享受更高的存储容量及安全配套服务。

# 腾讯云建站 CloudPages 适合什么样的用户?

腾讯云建站 CloudPages 适合准备自助式创建网站的个人或者中小企业客户,您需要自行编辑网站的内容、设计 网站的呈现效果。

## 为什么我的网站发布后无法打开?

1. 前往**腾讯云建站 CloudPages 管控页**确定网站是否已经发布成功,若网站发布成功则会显示版本号及发布时

| 日 网站概览                                        | 文字                                           | 站職光                                 | 非经营性互联。                                                                                | 0% 7 自从前天以来                                                         |    |
|-----------------------------------------------|----------------------------------------------|-------------------------------------|----------------------------------------------------------------------------------------|---------------------------------------------------------------------|----|
| <ul> <li>● 自定义域名</li> <li>● 内容管理 ~</li> </ul> | DNS解析<br>解析是将域為转換为机器可读的<br>IP地址的过程           | ESL证书<br>提供免费HTTPS加密访问,保护<br>您的网站安全 | 小程序管理<br>小程序按照与版本管理后台                                                                  | 7日访问人数<br>0                                                         |    |
| 560 投杂优化<br>(?) 数据监控<br>② 我的小程序               | 文章管理<br>文章管理系统:后台修改内容,<br>一键同步网站             | 产品管理<br>商品管理系统:后台修改内容,<br>一罐同步网站    | 중单管理<br>表单管理系统:后台修改内容,<br>一罐同步网站                                                       | 0% 7 自从上周以来                                                         | >  |
|                                               |                                              |                                     |                                                                                        |                                                                     |    |
|                                               | 网站发布版本                                       | Wartes                              | 版大型 学友动校                                                                               | a lak                                                               |    |
|                                               | <b>网站发布版本</b><br>任务D<br>1379                 | 发布状态                                | 版本号 送布部<br>V20230103160512 2023-0                                                      | e) 操作<br>1-03 16:05 \$\$##                                          |    |
|                                               | <b>网站发布版本</b><br>任务D<br>1379<br>1378         | 发衔状态<br><b>已然布</b><br><b>已没有</b>    | 版本号 发布时间<br>V20230103160512 2023-0 <sup>-</sup><br>V20230103143748 2023-0 <sup>-</sup> | 同 操作<br>1-03 16:05 編輯<br>1-03 14:37 预选 还所说版本                        | Ţ  |
|                                               | <b>网站发布版本</b><br>任务D<br>1379<br>1378<br>1217 | 发传状态<br>已起病<br>已起病                  | 版本号 发布部<br>V20230103160512 2023-0<br>V20230103143748 2023-0<br>V20221129214559 2022-1  | 回 担作<br>1-03 16:05 編編<br>1-03 14:37 対応 注所総統本<br>1-29 21:45 対応 注所総統本 | ī. |

2. 前往自定义域名页面确定是否已经将域名绑定到网站建设后台,若未绑定,请参见 <mark>绑定域名</mark> 完成自定义域名绑

| CloudPages                  |                                                                      | 8        |
|-----------------------------|----------------------------------------------------------------------|----------|
|                             |                                                                      |          |
| <ul> <li>♥ 内容管理 </li> </ul> | 又档漠示                                                                 | 更换已有域名 > |
| 500 搜索优化                    | ■ 10 10 小月后到明 ● 已記載SNLE书 ● 10 小月后到明                                  | a        |
| @ 我的小程序                     |                                                                      |          |
|                             |                                                                      |          |
|                             |                                                                      |          |
|                             |                                                                      |          |
|                             |                                                                      |          |
|                             | Copyright © 2013 - 2022 Tencent Cloud. All Rights Reserved. 腾讯云 版权所有 |          |

3. 确定域名是否正常解析,您可前往 DNSPod 域名检测工具 进行检测,若提示"未检测到有效 IP 地址,请确认 已正确配置解析记录",请参见 设置 DNS 解析,确保已经在解析服务商完成解析配置。

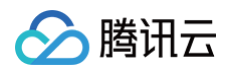

4. 确认网站是否已经在腾讯云完成备案或接入备案且备案状态正常,您可前往 腾讯云备案控制台 查看域名是否备

| 网站备案    | #荐 备案管家   自己备案                                              | 谦麻烦? 不如花点小银                              | 能委托专业的备案管家,                                 | 1V1咨询,极速提交,          | 省时省力还省心                                | 了解详情                                  |                                                                                                    |
|---------|-------------------------------------------------------------|------------------------------------------|---------------------------------------------|----------------------|----------------------------------------|---------------------------------------|----------------------------------------------------------------------------------------------------|
| 🗈 我的备案  | 我的备案                                                        |                                          |                                             |                      |                                        |                                       | D 限时領取編利 🗇 备棄描引                                                                                                    |
| □ 备案管家  |                                                             |                                          |                                             |                      |                                        |                                       |                                                                                                    |
| 🖻 备案知识库 | 1、2019年10月20日起,仅企业                                          | 实名认证的腾讯云账号可                              | 生成备案授权码 查看详情                                |                      | um des centres cas cas don des centres |                                       |                                                                                                    |
| ④ 备案查询  | <ol> <li>2、万元化音素洗程,提升音素活</li> <li>3、若期望音案后网站能够安全</li> </ol> | Rəfi+短,腾讯云已至回3<br>方问,可使用腾讯云SSL证          | 2.19电于16.1%啦。请使用腾1<br>[书服务, <u>什么是SSL证书</u> | NZC网络哈雷小松序或间贝        | 版會黨系統进行 <b>留</b> 案(                    | 80%盔及绳头曾薰材料,感谢您的埋料与支                  | 1 <del>7</del> .                                                                                                    |
| 🖸 备案订单  | 4、【腾讯云】关于预防备案过程                                             | 呈中遭遇快递诈骗的公告                              | 查看洋情 亿                                      |                      |                                        |                                       |                                                                                                    |
| ① 备案授权码 |                                                             |                                          |                                             |                      |                                        |                                       |                                                                                                    |
| ■ 备案记录  | 主体信息                                                        |                                          |                                             |                      | 变更主体                                   | 信息 变更备案 注销备案 迁移备案账号                   | 常见问题                                                                                                    |
|         |                                                             | ++ m/+/2                                 | hu                                          | 主办单位负责人              |                                        | ICP主体状态                               | • 收到腾讯云备案信息核查怎么办?                                                                                                    |
|         | ICP主体备案号                                                    | 土 () () () () () () () () () () () () () |                                             |                      |                                        |                                       |                                                                                                    |
|         | ICP主体备案号 232号 后                                             | 主切即位有权                                   | þ                                           | 4.8.9                |                                        | 正常                                    | <ul> <li>什么是前置审批? 为什么备案需要前置:</li> <li>・ 約(の) + (1) の を (2)</li> </ul>                                                                                                    |
|         | ICP主体备案号<br>232号 <b>后</b>                                   |                                          | p.                                          | ***                  |                                        | E#                                    | <ul> <li>什么是前置审批?为什么备案需要前置</li> <li>如何进行公安备案?</li> <li>已收到备案通过的短信,为什么订单状况</li> </ul>                                                                                                    |
|         | 1CP主体备案号<br>232号后<br>网站信息                                   |                                          | p.                                          | ***                  |                                        | 正常<br>新潮翔社                            | <ul> <li>什么是前置串税?为什么备案需要前置</li> <li>如何进行公安备案?</li> <li>已改到备案通过的短信,为什么订单状态新?</li> <li>已备案信息发生更改如何处理?</li> </ul>                                                                                                    |
|         | 10户上46截索号<br>232号后<br><b>网站信息</b><br>网站临来号                  | 土)/甲以4+                                  | *<br>域名                                     | <b>●●●●</b><br>网站负责人 | 状态                                     | <b>正常</b><br>教術開始<br>後作               | <ul> <li>・什么思惑宣由於7为什么集架要要的宣言<br/>・如何进行公安编案?</li> <li>・已收到編集通过的短信,为什么订单状况新?</li> <li>・已备案信息为生更欢如何处理?</li> </ul>                                                                                                    |
|         | 107主体部が引<br>232号で<br>例始信息<br>月146回至5<br>日                   | 土力中以去体                                   | »<br>域名                                     | 网络风燕人                | 状态<br>正常                               | 正常<br><u>新研算込</u><br>単作<br>全変 注摘 取用能入 | <ul> <li>(十公是約重単約2)が44条業業業的重要</li> <li>200時止行公安装案?</li> <li>203時業機能が回避。为什么订单核2<br/>新?</li> <li>204条業優先が回転します。</li> <li>204条構成者が、</li> <li>204条構成者が、</li> <li>204</li> <li>204</li> <li>204</li> <li>204</li> <li>2</li></ul> |

() 说明:

若您的域名在其他服务商备案,请您在腾讯云完成接入备案,具体操作方法请参见 网站备案。